# ESU VPN SETUP AND PROCESS

# TABLE OF CONTENTS

| Document Scope:                           | 4  |
|-------------------------------------------|----|
| In-Scope:                                 | 4  |
| FortiClient Configuration:                | 4  |
| Single Sign-On (SSO) Configuration:       | 4  |
| Uninstallation and Re-installation:       | 4  |
| Out-of-Scope:                             | 4  |
| Advanced Administrative Tasks:            | 4  |
| Detailed Technical Explanations:          | 4  |
| Network or Security Policy Adjustments:   | 4  |
| 1. FortiClient Access Authorization:      | 5  |
| 1.1 Introduction:                         | 5  |
| 1.2 Role-Based Access Request:            | 5  |
| Discuss with Your Supervisor:             | 5  |
| Supervisor Role Evaluation:               | 5  |
| Supervisor Submits Helpdesk Ticket:       | 5  |
| 1.3 Helpdesk Processing:                  | 5  |
| Ticket Resolution Timeframe:              | 5  |
| Communication from Helpdesk:              | 5  |
| 2. FortiClient Windows Installation       | 6  |
| 2.1 Prerequisites:                        | 6  |
| 2.2 Installation Steps:                   | 6  |
| Download FortiClient:                     | 6  |
| 2.3 Verification:                         | 9  |
| 2.4 Conclusion:                           | 10 |
| 3. FortiClient Configuration:             | 10 |
| 3.1 First Time Operation & Configuration: | 10 |
| 3.2 Re-Configurating the VPN:             | 12 |
| 3.3 Connecting to Campus:                 | 14 |
| 4. Uninstalling FortiClient:              | 16 |
| <b>2  </b> Pag                            | е  |

| 4.1 Prerequisites:                            |    |
|-----------------------------------------------|----|
| 4.2 Download & Run Revo Uninstaller Portable: | 16 |
| 4.3 Summary:                                  |    |
| 5. Technical Resources:                       |    |

## DOCUMENT SCOPE:

This document is intended for end-users seeking guidance on the configuration of FortiClient, a virtual private network client used to connect to university network(s). The scope is limited to the basis of configuration, un-installation, installation, and notation of process to gain access.

## IN-SCOPE:

#### FORTICLIENT CONFIGURATION:

- Step-by-step guidance on installing FortiClient on your device.
- Basic configuration steps tailored for end-users.
- o Instructions for connecting to Fortinet gateways securely.

#### SINGLE SIGN-ON (SSO) CONFIGURATION:

• Enabling Single Sign-On (SSO) within FortiClient for a simplified login experience.

#### UNINSTALLATION AND RE-INSTALLATION:

- User-friendly steps for uninstalling FortiClient if necessary.
- Guidance on safely reinstalling the application.

## OUT-OF-SCOPE:

#### ADVANCED ADMINISTRATIVE TASKS:

- o Configuration or administration of policies beyond end-user capabilities.
- o In-depth troubleshooting that requires administrative access.

#### DETAILED TECHNICAL EXPLANATIONS:

• Elaborate technical details or backend functionalities.

#### NETWORK OR SECURITY POLICY ADJUSTMENTS:

o Modifying network configurations or security policies beyond the FortiClient application.

## 1. FORTICLIENT ACCESS AUTHORIZATION:

#### 1.1 INTRODUCTION:

Before proceeding with the installation of FortiClient, it is crucial to obtain access authorization through the request process. This ensures that access aligns with your job duties and responsibilities within the university.

#### 1.2 ROLE-BASED ACCESS REQUEST:

#### DISCUSS WITH YOUR SUPERVISOR:

• Engage in a conversation with your immediate supervisor to express the need for VPN access based on your role responsibilities.

#### SUPERVISOR ROLE EVALUATION:

• Your supervisor, understanding your role requirements, will assess whether FortiClient access is necessary for your tasks.

#### SUPERVISOR SUBMITS HELPDESK TICKET:

- If access is deemed necessary, your supervisor will submit a formal request to the IT helpdesk.
- This request will be in the form of a helpdesk ticket, providing all relevant details.

#### 1.3 HELPDESK PROCESSING:

• The IT helpdesk will review the submitted ticket, verifying the necessity of FortiClient access based on your submittal.

#### TICKET RESOLUTION TIMEFRAME:

- Understand that all access requests are managed through a ticketing system to ensure accountability.
- Reaching out personally to IT personnel may not guarantee a speedy response. The established ticketing system ensures requests are tracked, prioritized, and addressed within a defined timeframe.

#### COMMUNICATION FROM HELPDESK:

• The IT helpdesk will communicate the status of your access request through the established channels, typically via email, telephone, or instant messaging.

## 2. FORTICLIENT WINDOWS INSTALLATION

#### 2.1 PREREQUISITES:

Before you begin the installation, ensure that your system meets the following prerequisites:

OPERATING SYSTEM: Windows 10, Windows 11 (MAC OS Coming Soon)

INTERNET CONNECTION: Required for downloading FortiClient.

ADMINISTRATIVE PRIVILEGES: You need administrative rights on your device.

INTUNE MANAGED LAPTOPS: If your device is managed by Microsoft Intune, please reference step 2.4.

2.2 INSTALLATION STEPS:

#### DOWNLOAD FORTICLIENT:

- Visit the official Fortinet website or use the provided link.
- Click on "FortiClient VPN only" as other installable versions aren't compatible.

#### FortiClient

|                                                                                                    |         | FortiClient 7.2                                            |
|----------------------------------------------------------------------------------------------------|---------|------------------------------------------------------------|
| Touclast                                                                                                    |         | ZTNA Edition                                               |
| EcréCenter de      Companya      Companya      Compan | Concold | EPP/APT Edition<br>FortiClient EMS<br>FortiClient VPN only |
|                                                                                                    |         |                                                            |
|                                                                                                    |         |                                                            |

• Select the "Download VPN for Windows."

• Run the Installer and allow it to download and un-pack.

| FortiClient Installer                       |  |
|---------------------------------------------|--|
| Status<br>Downloading image (44%)<br>Cancel |  |
|                                             |  |

• Check the box to agree to the EULA and hit "next", followed by "Install."

| 🕼 FortiClient VPN Setup                                                                                              | _         |       | $\times$ |
|----------------------------------------------------------------------------------------------------|-----------|-------|----------|
|                                                                                                    |           |       |          |
| welcome to the Forticlient VPN Setup                                                                                 | wizard    |       |          |
| The Setup Wizard will install FortiClient VPN on your computer. Clid<br>continue or Cancel to exit the Setup Wizard. | k Next to |       |          |
|                                                                                                    |           |       |          |
|                                                                                                    |           |       |          |
|                                                                                                    |           |       |          |
|                                                                                                    |           |       |          |
|                                                                                                    |           |       |          |
| ✓ Yes, I have read and accept the License Agreement N                                                                | lext      | Cance | el       |

| East Stroudsburg University   Computin                                               | g and Comm                           | nunications   |               |       |    |
|--------------------------------------------------------------------------------------|--------------------------------------|---------------|---------------|-------|----|
| H FortiClient VPN Setup                                                              |                                      |               | _             |       | ×  |
| Ready to install FortiClient VPN                                                     | I                                    |               |               | Y.    |    |
| Click Install to begin the installation.<br>installation settings. Click Cancel to e | Click Back to re<br>exit the wizard. | view or chang | e any of yo   | ur    |    |
|                                                                                      | Back                                 | Instal        |               | Cance | el |
| • Allow the program to complete                                                      | the installati                       | on and after  | hit "finish." |       |    |

| East Stroudsburg University   Computing and Communications   |    |       |   |  |
|--------------------------------------------------------------|----|-------|---|--|
| 📅 FortiClient VPN Setup                                      | _  |       | × |  |
| Installing FortiClient VPN                                   |    | 4     |   |  |
| Please wait while the Setup Wizard installs FortiClient VPN. |    |       |   |  |
| Status: Uninstalling drivers                                 |    |       |   |  |
|                                                              |    |       |   |  |
|                                                              |    |       |   |  |
|                                                              |    |       |   |  |
|                                                              |    |       |   |  |
| Rack Net                                                     | vt | Can   | e |  |
| Datk He                                                      |    | Calic |   |  |
|                                                              |    |       |   |  |

## 2.3 VERIFICATION:

To ensure a successful installation, perform the following verification steps:

## CONFIRM THAT FORTICLIENT IS INSTALLED WITHOUT ERRORS.

• Verify the FortiClient shield, and check mark are displayed in the tray by date & time.

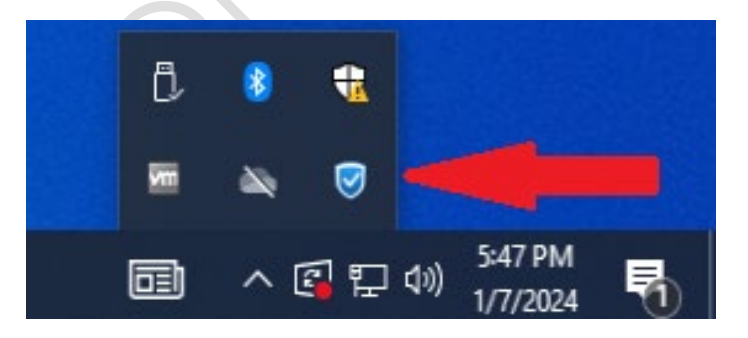

#### 2.4 CONCLUSION:

• Congratulations! You have successfully installed FortiClient on your device.

Note: If you encounter any issues during installation, please refer to the Troubleshooting section in this document or contact our help desk via telephone, email or submit a ticket on the intranet.

## 3. FORTICLIENT CONFIGURATION:

#### 3.1 FIRST TIME OPERATION & CONFIGURATION:

#### SYSTEM TRAY ICON:

- Locate the FortiClient icon in the system tray at the bottom right of your screen (near the clock).
- Note: If you don't see the FortiClient icon in the system tray, you can open FortiClient from the Start menu or desktop shortcut.

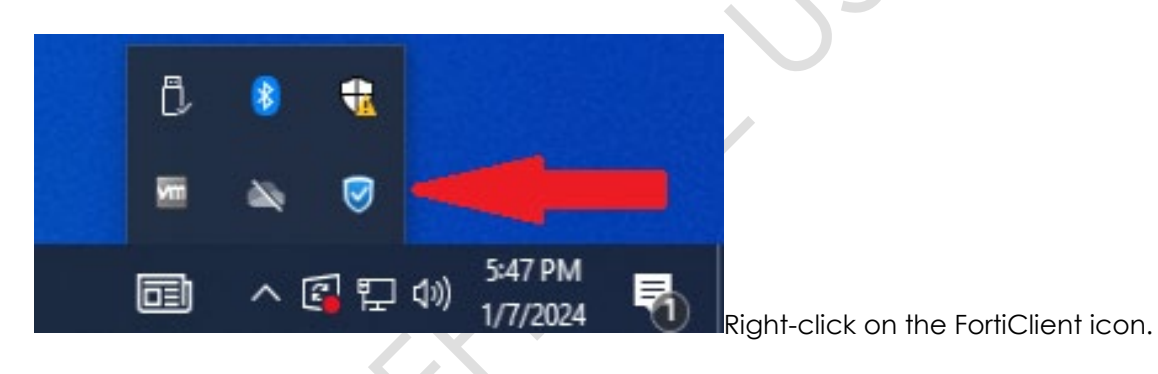

#### LAUNCH IT:

• Double click on the icon to launch the program, if it was the first time doing so, please accept the license agreement.

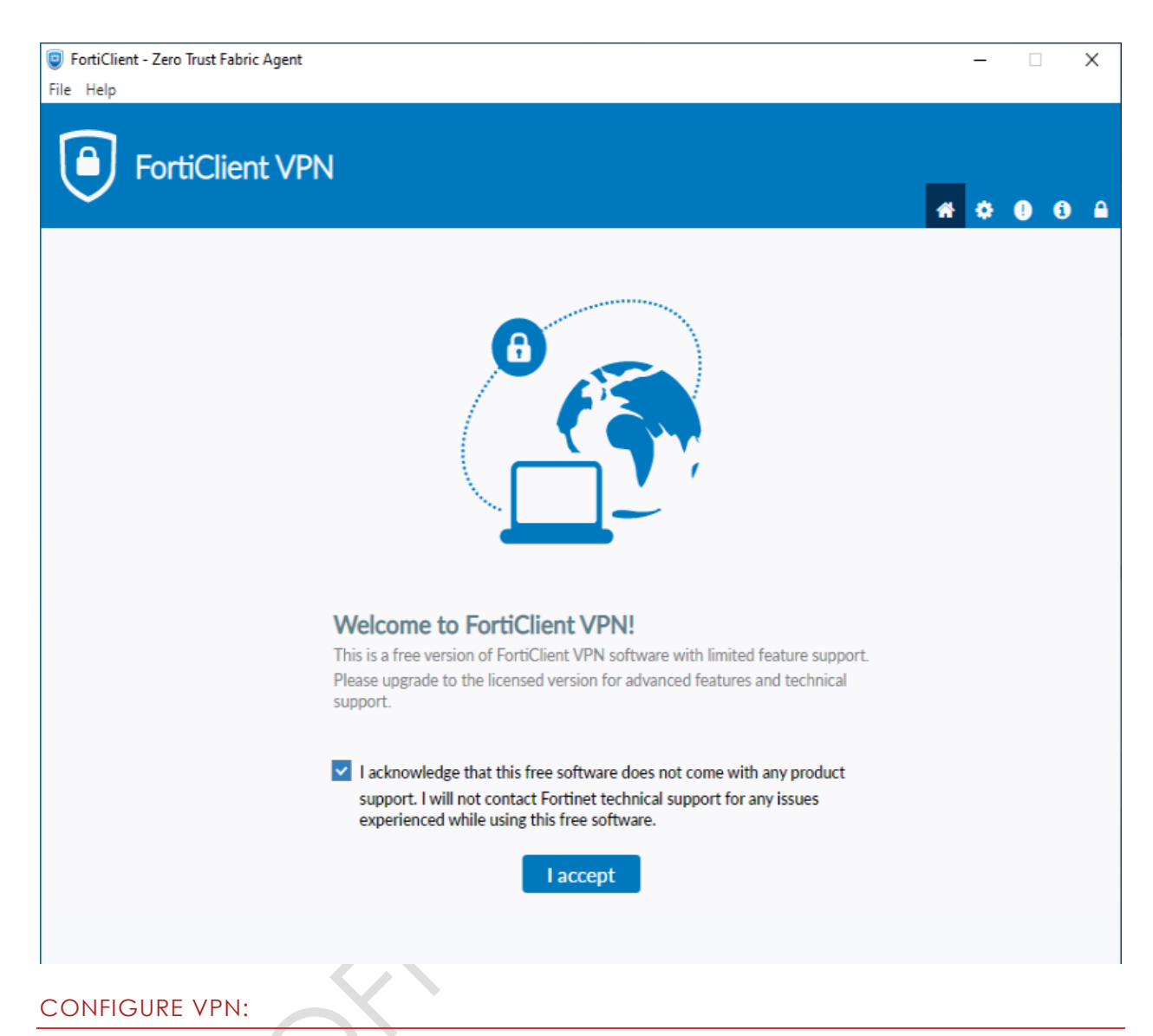

• Click on "Configure VPN"

INSERT THE VARIOUS CONFIGURATION INTO THE PROGRAM:

Connection Name: ESU VPN

Remote Gateway: ssltunnel.admin.esu.edu

Customize Port: 🗹

Port Number: 9443

Enable Single Sign On (SSO) for VPN Tunnel: ☑

Use external browser as user-agent for SAML user authentication:  $\blacksquare$ 

| New VPN Con        | nection                                                         |
|--------------------|-----------------------------------------------------------------|
|                    |                                                                 |
| VPN                | SSL-VPN IPsec VPN XML                                           |
| Connection Name    | ESU VPN                                                         |
| Description        |                                                                 |
| Remote Gateway     | ssltunnel.admin.esu.edu                                         |
|                    | +Add Remote Gateway                                             |
|                    | Customize port 9443                                             |
|                    | Enable Single Sign On (SSO) for VPN Tunnel                      |
|                    | Use external browser as user-agent for saml user authentication |
|                    | Enable auto-login with Azure Active Directory                   |
| Client Certificate | None 🗸                                                          |
|                    | Enable Dual-stack IPv4/IPv6 address                             |
|                    |                                                                 |
|                    |                                                                 |

## 3.2 RE-CONFIGURATING THE VPN:

• If you already have Forti-Client installed and were using it prior, you are going to want to follow these steps to change the configuration.

#### EDIT THE CONNECTION:

• Click on the stacked bars and in the drop down, click "Edit the selected connection."

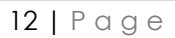

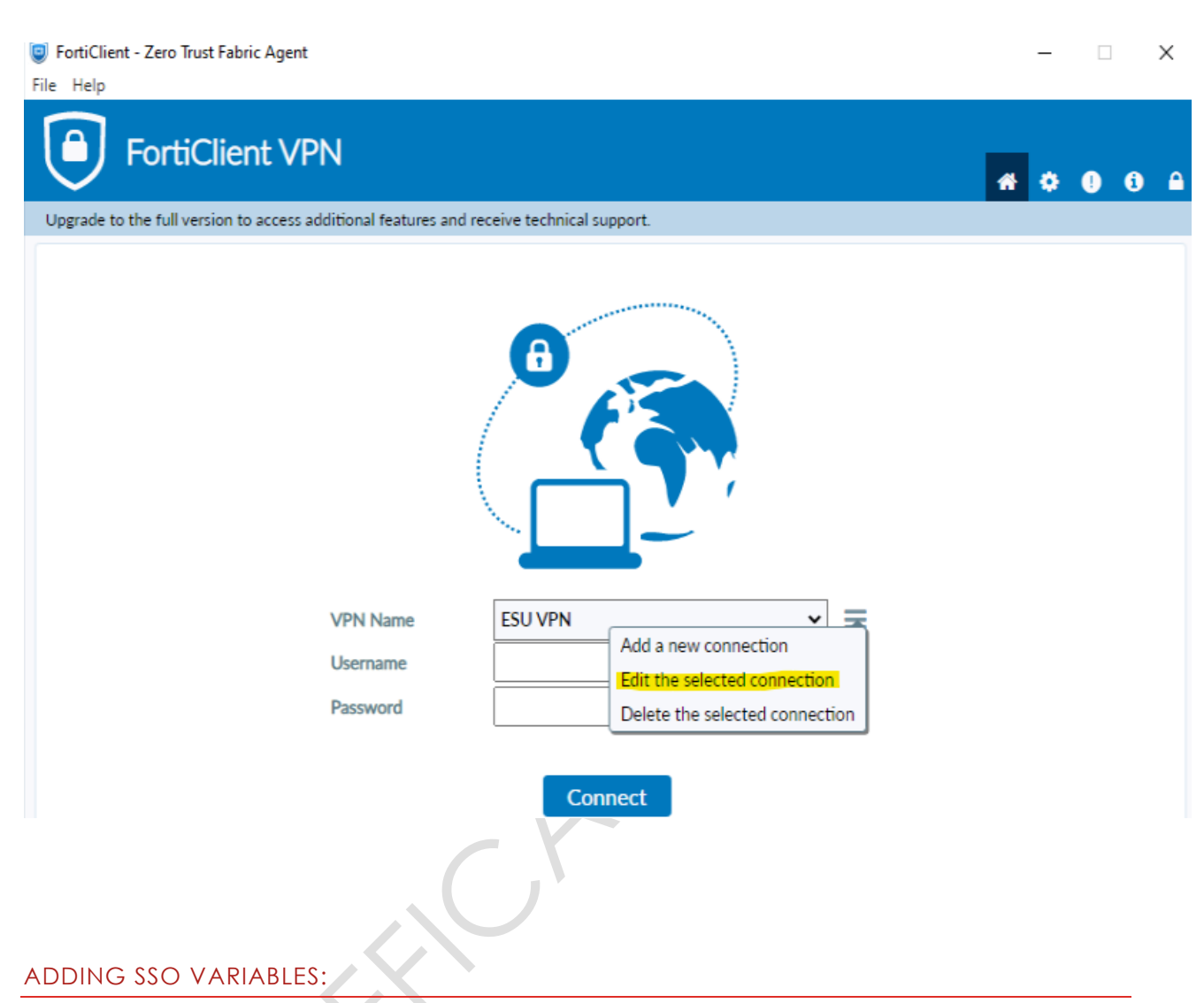

• Place a check mark in the two locations: "Enable Single Sign On" & "Use external browser...." and click "Save."

| FortiClient - Zero Trust Fabric Agent<br>File Help          | _                                             |        |
|-------------------------------------------------------------|-----------------------------------------------|--------|
| FortiClient VPN                                             | <b>#</b> 0 (                                  | ) () A |
| Upgrade to the full version to access additional features a | and receive technical support.                |        |
| Edit VPN Conne                                              | ection                                        |        |
| VPN                                                         | SSL-VPN IPsec VPN XML                         |        |
| Connection Name                                             | ESU VPN                                       |        |
| Description                                                 |                                               |        |
| Remote Gateway                                              | +Add Remote Gateway                           |        |
|                                                             | Customize port 9443                           |        |
| •                                                           | Enable Single Sign On (SSO) for VPN Tunnel    |        |
|                                                             | Enable auto-login with Azure Active Directory |        |
| Client Certificate                                          | None 🗸                                        |        |
|                                                             | Enable Dual-stack IPv4/IPv6 address           |        |
|                                                             | Cancel Save                                   |        |
|                                                             |                                               |        |

Notice: If the SSO options are not present in your application, this means you are running an unsupported version of FortiClient, please refer to section 4 for the clean uninstallation procedure, followed by installation and configuration.

# 3.3 CONNECTING TO CAMPUS:

- The VPN is now configured, and you are ready to hit connect.
- Once you've hit connect, the browser of preference will be launched.
  - o If you have not logged in from this computer before, Microsoft will want to
    - authenticate you with your campus email address and password, along with your

• Microsoft authenticator code, SMS or telephone number.

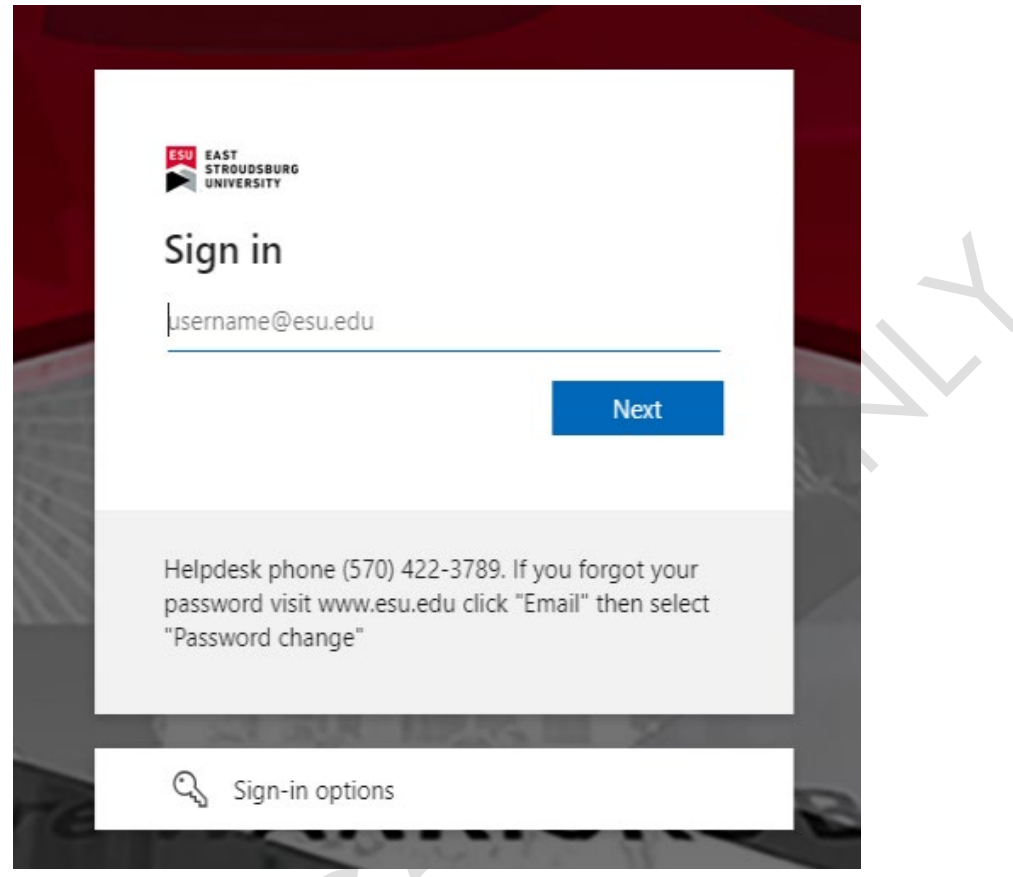

• If you've logged in before, you will notice that FortiClient will show up in the browser letting you know it's connecting. You can close this browser window.

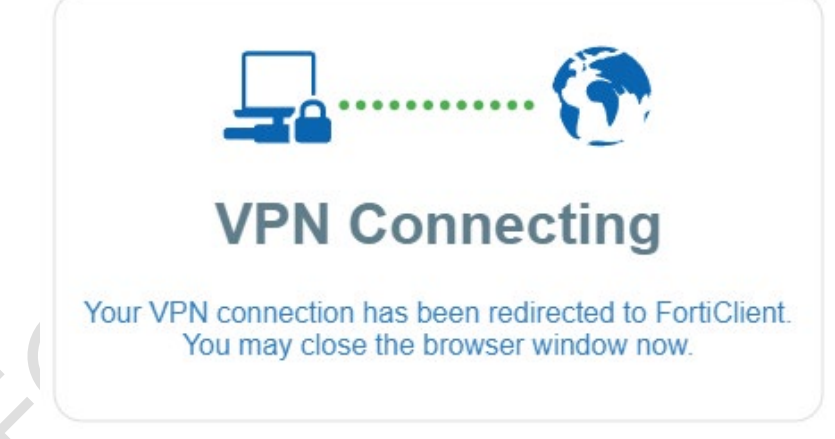

• You're now connected to the campus network!

# 4. UNINSTALLING FORTICLIENT:

#### 4.1 PREREQUISITES:

Before you begin the removal, ensure that your system meets the following prerequisites:

INTERNET CONNECTION: Required for downloading Revo Uninstaller

ADMINISTRATIVE PRIVILEGES: You need administrative rights on your device.

#### 4.2 Download & Run Revo Uninstaller Portable:

• Visit the site with the link, right click "Download" at the top left.

| 🖻 Share 🐵 Copy link 🚽 Download 🛛 ···                                                                                                 | revo_portable.zip         i       Name         Date Modified       File Size         RevoUninstaller_Portable       2023-06-05 |                         |
|----------------------------------------------------------------------------------------------------|----------------------------------------------------------------------------------------------------|-------------------------|
| Share © Copy link Opwinload ····      revo_portable.zip      i Name Date Modified File Size      RevoUninstaller_Portable 2023-06-05 |                                                                                                    |                         |
|                                                                                                    |                                                                                                    |                         |
|                                                                                                    |                                                                                                    |                         |
|                                                                                                    |                                                                                                    |                         |
|                                                                                                    |                                                                                                    |                         |
|                                                                                                    | revo portable.zip                                                                                                    |                         |
|                                                                                                    |                                                                                                    |                         |
|                                                                                                    |                                                                                                    |                         |
|                                                                                                    | i Name                                                                                                    | Date Modified File Size |
|                                                                                                    | RevoUninstaller_Portable                                                                                                    | 2023-06-05              |
|                                                                                                    |                                                                                                    |                         |
|                                                                                                    |                                                                                                    |                         |
|                                                                                                    |                                                                                                    |                         |
|                                                                                                    |                                                                                                    |                         |
|                                                                                                    |                                                                                                    |                         |
|                                                                                                    |                                                                                                    |                         |
|                                                                                                    |                                                                                                    |                         |
|                                                                                                    |                                                                                                    |                         |
|                                                                                                    |                                                                                                    |                         |
|                                                                                                    |                                                                                                    |                         |
|                                                                                                    |                                                                                                    |                         |

o Open the downloaded zip file and click back a directory to "Downloads."

| st Stroudsburg Univ                     | versity   C  | Comput                     | ing and Co                                                  | ommunicatic                  | ons           |             |
|-----------------------------------------|--------------|----------------------------|-------------------------------------------------------------|------------------------------|---------------|-------------|
| I     I     I       File     Home       | Share        | View                       | Ex<br>Compressed                                            | tract<br>I Folder Tools      | RevoUninstall | er <u>.</u> |
| $\leftarrow \rightarrow \cdot \uparrow$ | > This P     | C × Dow                    | v <mark>nloads →</mark> Re                                  | voUninstaller_Po             | ortable >     | _           |
| 1.0.1                                   | 1            | Name                       | ^                                                           |                              | Туре          |             |
| Quick access                            |              | Revol                      | Jninstaller_Por                                             | table                        | File folder   |             |
|                                         | Extract      |                            | Downloa                                                     | ıds                          |               |             |
| is PC > Downloads                       | pressed Fold | der Tools                  |                                                             |                              |               |             |
| Name                                    |              |                            | D                                                           | ate modified                 | Туре          |             |
| ✓ Today (1) —                           |              |                            |                                                             |                              |               |             |
| 📙 RevoUninstal                          | ler_Portable |                            | 1,                                                          | /7/2024 6:42 PM              | l Com         | pressed (zi |
|                                         |              | Ol<br>Ol<br>Sh<br>Ex<br>Pi | pen in new wi<br>nare with Skyp<br>ttract All<br>n to Start | indow<br>e<br>psoft Defender |               |             |
|                                         |              | iể Sh<br>O∣                | nare<br>pen with                                            |                              |               |             |

• Next, click on "Extract" without changing anything and ensure the box is checked.

|                                       |                                                                                                    |                                                                                                    |                                                                                                    |                                                                                                    | ×                          |    |
|---------------------------------------|----------------------------------------------------------------------------------------------------|----------------------------------------------------------------------------------------------------|----------------------------------------------------------------------------------------------------|----------------------------------------------------------------------------------------------------|----------------------------|----|
| ←                                     | Extract Compresse                                                                                                    | d (Zipped) Folders                                                                                                    |                                                                                                    |                                                                                                    |                            |    |
|                                       |                                                                                                    |                                                                                                    |                                                                                                    |                                                                                                    |                            |    |
| Se                                    | elect a Destinati                                                                                                    | on and Extract Files                                                                                                    |                                                                                                    |                                                                                                    |                            |    |
| Fil                                   | es will be extracted t                                                                                                    | o this folder:                                                                                                    |                                                                                                    |                                                                                                    |                            |    |
|                                       | :\Users\NETW255Us                                                                                                    | er\Downloads\RevoUninstaller_                                                                                                    | Portable                                                                                                    | Browse                                                                                                    |                            |    |
|                                       |                                                                                                    |                                                                                                    |                                                                                                    |                                                                                                    |                            |    |
| $\checkmark$                          | Show extracted files                                                                                                    | s when complete                                                                                                    |                                                                                                    |                                                                                                    |                            |    |
|                                       |                                                                                                    |                                                                                                    |                                                                                                    |                                                                                                    |                            |    |
|                                       |                                                                                                    |                                                                                                    |                                                                                                    |                                                                                                    |                            |    |
|                                       |                                                                                                    |                                                                                                    |                                                                                                    |                                                                                                    |                            |    |
|                                       |                                                                                                    |                                                                                                    |                                                                                                    |                                                                                                    |                            |    |
|                                       |                                                                                                    |                                                                                                    |                                                                                                    |                                                                                                    |                            |    |
|                                       |                                                                                                    |                                                                                                    |                                                                                                    |                                                                                                    |                            |    |
|                                       |                                                                                                    |                                                                                                    |                                                                                                    |                                                                                                    |                            |    |
|                                       |                                                                                                    |                                                                                                    |                                                                                                    |                                                                                                    |                            |    |
|                                       |                                                                                                    |                                                                                                    |                                                                                                    |                                                                                                    |                            |    |
|                                       |                                                                                                    |                                                                                                    |                                                                                                    |                                                                                                    |                            |    |
|                                       |                                                                                                    |                                                                                                    |                                                                                                    | Extract Can                                                                                                    | cel                        |    |
|                                       |                                                                                                    |                                                                                                    |                                                                                                    |                                                                                                    |                            |    |
|                                       |                                                                                                    |                                                                                                    |                                                                                                    |                                                                                                    |                            |    |
| o It wil                              | II then open the f                                                                                                    | folder where all the conte                                                                                                    | nts were extracted, kee                                                                                                    | ep clicking on th                                                                                                    | ne                         | 1  |
| o It wil<br>folde                     | ll then open the t<br>er until you see th                                                                                                    | folder where all the conter<br>ne application "RevoUPort                                                                                                    | nts were extracted, kee<br>" and right-click, "Run                                                                                                    | ep clicking on th<br>as administrator                                                                                                    | ne<br>r'' on               |    |
| o It wil<br>folde<br>it.              | ll then open the t<br>er until you see th                                                                                                    | folder where all the content<br>ne application "RevoUPort                                                                                                    | nts were extracted, kee<br>" and right-click, "Run                                                                                                    | ep clicking on th<br>as administrator                                                                                                    | ne<br>r'' on               |    |
| o It wil<br>folde<br>it.              | II then open the t<br>er until you see th                                                                                                    | folder where all the content<br>ne application "RevoUPort<br>aller_Portable                                                                                                    | nts were extracted, kee<br>" and right-click, "Run                                                                                                    | ep clicking on th<br>as administrator                                                                                                    | ne<br>r'' on               | 1  |
| o It wil<br>folde<br>it.              | II then open the f<br>er until you see th<br>Home Share                                                                                                    | folder where all the content<br>ne application "RevoUPort<br>taller_Portable<br>View                                                                                                    | nts were extracted, kee<br>" and right-click, "Run                                                                                                    | ep clicking on th<br>as administrator                                                                                                    | ne<br>r" on                | 1  |
| o It wil<br>folde<br>it.<br>■ I       | II then open the f<br>er until you see th<br>☑                                                                                                    | folder where all the content<br>ne application "RevoUPort<br>taller_Portable<br>View<br>PC > Downloads > RevoUninstaller_                                                                                         | nts were extracted, kee<br>" and right-click, "Run<br>Portable » RevoUninstaller_Portal                                                                                    | ep clicking on th<br>as administrator                                                                                                    | ne<br>r" on                | ,  |
| o It wil<br>folde<br>it.<br>File      | II then open the f<br>er until you see th<br>☑                                                                                                    | folder where all the content<br>ne application "RevoUPort<br>taller_Portable<br>View<br>PC > Downloads > RevoUninstaller_                                                                                         | nts were extracted, kee<br>" and right-click, "Run<br>Portable > RevoUninstaller_Portal                                                                                    | ep clicking on th<br>as administrator<br>ble >                                                                                                    | ne<br>r" on<br>v č         | ,  |
| o It wil<br>folde<br>it.<br>File<br>¢ | II then open the f<br>er until you see th<br>→ → ↑ ↑ ↓ This<br>↓ Quick access                                                                                                    | folder where all the content<br>ne application "RevouPort<br>taller_Portable<br>View<br>PC > Downloads > RevoUninstaller_<br>Name                                                                                 | nts were extracted, kee<br>" and right-click, "Run<br>Portable > RevoUninstaller_Portal<br>Date modified                                                                   | ep clicking on th<br>as administrator<br>ble ><br>Type                                                                                                  | ne<br>r" on<br>v č         | >  |
| o It wil<br>folde<br>it.<br>■<br>File | II then open the i<br>er until you see th<br>→ → ↑ ↑ ↓ This<br>↓ Quick access<br>↓ Desktop ★                                                                                                    | folder where all the content<br>ne application "RevouPort<br>taller_Portable<br>View<br>PC > Downloads > RevoUninstaller_<br>Name                                                                                 | Portable > RevoUninstaller_Portal<br>Date modified<br>1/7/2024 6:50 PM                                                                                                    | ep clicking on th<br>as administrator                                                                                                    | ne<br>r'' on<br>v č        | >  |
| o It wil<br>folde<br>it.              | II then open the ter until you see the second second seco | folder where all the content<br>ne application "RevoUPort<br>taller_Portable<br>View<br>PC > Downloads > RevoUninstaller_<br>Name<br>lang<br>x64                                                                  | Portable > RevoUninstaller_Portal<br>Date modified<br>1/7/2024 6:50 PM<br>1/7/2024 6:50 PM                                                                                 | ep clicking on th<br>as administrator<br>ble ><br>Type<br>File folder<br>File folder                                                                    | ne<br>r" on<br>v č         | >  |
| o It wil<br>folde<br>it.<br>File      | II then open the t<br>er until you see th<br>→ → ↑ RevoUninst<br>→ → ↑ → This<br>Quick access<br>Desktop<br>→ Downloads<br>→ Documents                                                                                                    | folder where all the content<br>ne application "RevouPort<br>taller_Portable<br>View<br>PC > Downloads > RevoUninstaller_<br>Name<br>lang<br>x64<br>x86                                                           | Portable > RevoUninstaller_Portal<br>Date modified<br>1/7/2024 6:50 PM<br>1/7/2024 6:50 PM<br>1/7/2024 6:50 PM                                                             | ep clicking on th<br>as administrator<br>ble ><br>Type<br>File folder<br>File folder<br>File folder<br>File folder                                      | ne<br>r" on<br>v č         | 7  |
| o It wil<br>folde<br>it.              | II then open the f<br>er until you see th<br>→ → ↑                                                                                                    | folder where all the content<br>ne application "RevoUPort<br>taller_Portable<br>View<br>PC > Downloads > RevoUninstaller_<br>Name<br>lang<br>x64<br>x86<br>LicenseAgreement<br>RevoUpinstaller Help               | Portable > RevoUninstaller_Portal<br>Date modified<br>1/7/2024 6:50 PM<br>1/7/2024 6:50 PM<br>1/7/2024 6:50 PM<br>1/7/2024 6:50 PM                                         | ep clicking on th<br>as administrator<br>ble ><br>Type<br>File folder<br>File folder<br>File folder<br>File folder<br>Text Document<br>Microsoft Edge P | r" on<br>v č<br>Size       | 78 |
| o It wii<br>folde<br>it.              | II then open the f<br>er until you see th<br>→ ↓ ↑ RevoUninst<br>→ ↓ ↑ ↓ This<br>↓ Quick access<br>↓ Desktop ★<br>↓ Downloads ★<br>↓ Documents ★<br>↓ Pictures ★<br>Music                                                                                                    | folder where all the content<br>ne application "RevoUPort<br>taller_Portable<br>View<br>PC > Downloads > RevoUninstaller_<br>Name<br>lang<br>x64<br>x86<br>LicenseAgreement<br>Revo Uninstaller Help<br>RevoUPort | Portable > RevoUninstaller_Portal<br>Date modified<br>1/7/2024 6:50 PM<br>1/7/2024 6:50 PM<br>1/7/2024 6:50 PM<br>1/7/2024 6:50 PM<br>1/7/2024 6:50 PM<br>1/7/2024 6:50 PM | ep clicking on th<br>as administrator<br>ble ><br>Type<br>File folder<br>File folder<br>File folder<br>Text Document<br>Microsoft Edge P<br>Application | ne<br>r" on<br>v č<br>Size | 78 |

| AND ADDRESS OF THE OWNER ADDRESS OF THE OWNER.                                                                                                    |                                                                                                    |                                                                                            |                                                                                                  | -                                                                                                    |                                                                  |                                                                                                    |                                                                                                    |
|----------------------------------------------------------------------------------------------------|----------------------------------------------------------------------------------------------------|--------------------------------------------------------------------------------------------|--------------------------------------------------------------------------------------------------|----------------------------------------------------------------------------------------------------|------------------------------------------------------------------|----------------------------------------------------------------------------------------------------|----------------------------------------------------------------------------------------------------|
| REVO UNINSTALLER P                                                                                                    | PORTABLE LICENSE AG                                                                                                    | SREEMENT AND                                                                               | COPYRIG                                                                                          | HI                                                                                                    |                                                                  | ^                                                                                                    | ×                                                                                                    |
| IMPORTANT - READ C<br>This license agreemen                                                                                                    | CAREFULLY:<br>nt is a legal agreement                                                                                                    | between you (                                                                              | either pers                                                                                      | sonal or corpora                                                                                                    | ate) an                                                          | d VS Revo Grou                                                                                                    |                                                                                                    |
| "the Vendor" means t                                                                                                    | he developer of the "A                                                                                                    | Revo Uninstaller                                                                           | r Portable'                                                                                      | software prod                                                                                                    | uct, VS                                                          | Revo Group Lt                                                                                                    |                                                                                                    |
| YOU AGREE TO BE BO                                                                                                    | OUND BY THE TERMS C                                                                                                    | F THIS LICENS                                                                              | E AGREEM                                                                                         | IENT AND THE L                                                                                                    | IMITAT                                                           | TONS OF YOUF                                                                                                    |                                                                                                    |
| Revo Uninstaller Porta                                                                                                    | able is FREEWARE. Yo                                                                                                    | u can freely use                                                                           | e this softv                                                                                     | ware and distrib                                                                                                    | ute cop                                                          | oies of the ORI                                                                                                    |                                                                                                    |
| This is not public doma                                                                                                    | ain software. The soft                                                                                                    | ware is owned b                                                                            | by the aut                                                                                       | hor and protect                                                                                                    | ted by                                                           | copyright law. <sup>-</sup>                                                                                                    |                                                                                                    |
| You are NOT allowed                                                                                                    | to:                                                                                                    |                                                                                            |                                                                                                  |                                                                                                    |                                                                  |                                                                                                    |                                                                                                    |
| 1. Modify, reverse en                                                                                                    | igineer, decompile, dis                                                                                                    | assemble or oth                                                                            | erwise att                                                                                       | tempt to recons                                                                                                    | truct o                                                          | r discover the :                                                                                                    |                                                                                                    |
| 2. Remove any produ                                                                                                    | ict identification, copyr                                                                                                    | right, proprietar                                                                          | y notices                                                                                        | or labels from R                                                                                                    | evo Ur                                                           | installer Portał                                                                                                    |                                                                                                    |
| 3. Distribute Revo Uni                                                                                                    | installer Portable in an                                                                                                    | y other form th                                                                            | an in the o                                                                                      | official distributio                                                                                                    | on pad                                                           | ages without a                                                                                                    |                                                                                                    |
| 4. Use. run. copy. dis                                                                                                    | stribute or store Revo (                                                                                                    | Uninstaller Port                                                                           | able in vou                                                                                      | ur computer if th                                                                                                    | nis licer                                                        | se agreementi                                                                                                    |                                                                                                    |
|                                                                                                    |                                                                                                    |                                                                                            |                                                                                                  |                                                                                                    |                                                                  | ~                                                                                                    | •                                                                                                    |
| Current Lange                                                                                                    | uage English                                                                                                    |                                                                                            |                                                                                                  |                                                                                                    | •                                                                |                                                                                                    |                                                                                                    |
| Trend                                                                                                    | the MC David Crown                                                                                                    |                                                                                            |                                                                                                  |                                                                                                    |                                                                  |                                                                                                    |                                                                                                    |
| Indifisio                                                                                                    | ator: VS Revo Group                                                                                                    |                                                                                            |                                                                                                  |                                                                                                    |                                                                  |                                                                                                    |                                                                                                    |
|                                                                                                    |                                                                                                    |                                                                                            |                                                                                                  |                                                                                                    |                                                                  |                                                                                                    |                                                                                                    |
|                                                                                                    |                                                                                                    |                                                                                            |                                                                                                  | _                                                                                                    |                                                                  |                                                                                                    | -                                                                                                    |
|                                                                                                    |                                                                                                    |                                                                                            |                                                                                                  | ОК                                                                                                    |                                                                  | Cancel                                                                                                    |                                                                                                    |
|                                                                                                    |                                                                                                    |                                                                                            |                                                                                                  | ОК                                                                                                    |                                                                  | Cancel                                                                                                    |                                                                                                    |
| Navigate to F                                                                                                    | <sup>:</sup> ortiClient, then                                                                                                    | click on "Fe                                                                               | orced I                                                                                          | <mark>ок</mark><br>MSI Uninsta                                                                                                    | ."                                                               | Cancel                                                                                                    |                                                                                                    |
| Navigate to F<br>Revo Uninstaller 2.4.5 Port                                                                                                    | ortiClient, then                                                                                                    | click on "Fe                                                                               | orced I                                                                                          | <mark>ok</mark><br>∧SI Uninsta                                                                                                    | II."                                                             | Cancel                                                                                                    |                                                                                                    |
| Navigate to F<br>Revo Uninstaller 2.4.5 Port                                                                                                    | ortiClient, then                                                                                                    | click on "Fe                                                                               | orced I                                                                                          | ок<br>MSI Uninsta                                                                                                    | II."                                                             | Cancel                                                                                                    |                                                                                                    |
| Navigate to F<br>Revo Uninstaller 2.4.5 Port                                                                                                    | CortiClient, then                                                                                                    | click on "Fo                                                                               |                                                                                                  | OK<br>MSI Uninsta                                                                                                    | II."                                                             | Cancel                                                                                                    |                                                                                                    |
| Navigate to F<br>Revo Uninstaller 2.4.5 Port<br>Revo Uninstaller 2.4.5 Port<br>Windows<br>Apps Tools<br>Search                                                                                                 | CortiClient, then<br>table<br>Weight Hunter Mode Options<br>Search by:                                                                                                    | Click on "Fe<br>Uninstall Change<br>Or Repair                                              | orced Refresh                                                                                    | OK<br>VISI Uninstal                                                                                                    | ll."<br>Upgrad                                                   | Cancel                                                                                                    |                                                                                                    |
| Navigate to F<br>Revo Uninstaller 2.4.5 Port<br>ininstaller<br>Windows<br>Apps<br>Tools                                                                                                    | FortiClient, then<br>table<br>Hunter Mode Options<br>Search by:<br>Name                                                                                                    | click on "Fe<br>Change<br>Uninstall Change<br>or Repair                                    | orced N<br>Refresh                                                                               | OK<br>MSI Uninstal                                                                                                    | II."<br>Upgrad                                                   | Cancel                                                                                                    |                                                                                                    |
| Navigate to F<br>Revo Uninstaller 2.4.5 Port<br>ininstaller<br>Windows<br>Apps<br>Tools<br>Search                                                                                                    | CortiClient, then<br>table<br>Hunter Mode Options<br>Search by:<br>Name                                                                                                    | click on "Fe<br>Uninstall Change<br>or Repair                                              | orced N<br>Refresh<br>Size                                                                       | OK<br>VSI Uninsta<br>View<br>View<br>Version                                                                                                    | Upgrad                                                           | Cancel                                                                                                    | Company                                                                                                    |
| Navigate to F<br>Revo Uninstaller 2.4.5 Port<br>installer<br>Windows<br>Apps<br>Tools<br>Search                                                                                                    | Forced MSI Uninstal                                                                                                    | click on "Fe<br>Uninstall Change<br>Or Repart                                              | orced N<br>Refresh<br>Size<br>333.14 MB                                                          | OK<br>VSI Uninstal<br>View<br>View<br>Version<br>7.2.3.0929                                                                                               | Upgrad                                                           | Cancel cancel nstall Date 1/7/2024 5:42:36 PM                                                                                     | Company<br>I Fortinet Technologies In                                                                                                   |
| Navigate to F<br>Revo Uninstaller 2.4.5 Port<br>ininstaller<br>Windows<br>Apps<br>Tools<br>Search<br>Search<br>Microsoft Update He                                                                             | Forced MSI Uninstall<br>Uninstall                                                                                                    | click on "Fe<br>Uninstall Change<br>Or Repair                                              | orced N<br>Refresh<br>Size<br>333.14 MB<br>1.03 MB                                               | OK<br>VSI Uninstal<br>View Help<br>Version<br>7.2.3.0929<br>3.74.0.0                                                                                      | Upgrad                                                           | Cancel Cancel Install Date 1/7/2024 5:42:36 PM 1/7/2024 5:19:39 PM                                                                | Company<br>Fortinet Technologies In<br>Microsoft Corporation                                                                            |
| Navigate to F<br>Revo Uninstaller 2.4.5 Port<br>ininstaller<br>Windows<br>Apps<br>Tools<br>Search<br>lication<br>FortiClient VPN<br>Microsoft Update He<br>Microsoft Visual C+-                                | FortiClient, then<br>table<br>Hunter Mode Options<br>Search by:<br>Name<br>Forced MSI Uninstall<br>Uninstall<br>Search at Google for<br>Open About Link                                       | click on "Fo<br>Uninstall Change<br>Or Repair                                              | orced N<br>Refresh<br>Size<br>333.14 MB<br>1.03 MB<br>20.21 MB                                   | OK<br>VSI Uninstal<br>View<br>Version<br>7.2.3.0929<br>3.74.0.0<br>14.32.31326.0                                                                          | Upgrad<br>Type<br>64-bit<br>64-bit<br>32-bit                     | Cancel Cancel Install Date 1/7/2024 5:42:36 PM 1/7/2024 5:19:39 PM 3/26/2023 4:45:18 PM                                           | Company<br>Fortinet Technologies In<br>Microsoft Corporation                                                                            |
| Navigate to F<br>Revo Uninstaller 2.4.5 Port<br>ininstaller<br>Vindows<br>Search<br>Search<br>Microsoft Update He<br>Microsoft Visual C+-                                                                      | FortiClient, then<br>table<br>Hunter Mode Options<br>Search by:<br>Name<br>Forced MSI Uninstall<br>Uninstall<br>Search at Google for<br>Open About Link<br>Open Help Link                     | click on "Fo<br>Uninstall Change<br>or Repart<br>14.32.31326                               | Corced N<br>Refresh<br>Size<br>333.14 MB<br>1.03 MB<br>20.21 MB<br>17.64 MB                      | ОК<br>VSI Uninstal<br>View<br>Version<br>7.2.3.0929<br>3.74.0.0<br>14.32.31326.0<br>14.32.31326.0                                                         | Upgrad<br>Type<br>64-bit<br>64-bit<br>32-bit<br>32-bit           | Cancel Cancel Install Date I/7/2024 5:42:36 PM 3/26/2023 4:45:18 PM 3/26/2023 4:45:17 PM                                          | Company<br>Fortinet Technologies In<br>Microsoft Corporation<br>Microsoft Corporation<br>Microsoft Corporation                          |
| Navigate to F<br>Revo Uninstaller 2.4.5 Port<br>Minstaller<br>Windows<br>Apps<br>Tools<br>Search<br>Microsoft Update He<br>Microsoft Visual C+-<br>Microsoft Visual C+-<br>Update for Windows                  | FortiClient, then<br>table<br>Hunter Mode Options<br>Search by:<br>Name<br>Forced MSI Uninstall<br>Uninstall<br>Search at Google for<br>Open About Link<br>Open Help Link<br>Open Update Link | Click on "Fo<br>Uninstall Change<br>or Repair<br>14.32.31326<br>14.32.31326<br>14.32.31326 | Orced N<br>Refresh<br>Size<br>333.14 MB<br>1.03 MB<br>20.21 MB<br>17.64 MB<br>808 KB             | ОК<br>VSI Uninstal<br>View<br>View<br>Version<br>7.2.3.0929<br>3.74.0.0<br>14.32.31326.0<br>14.32.31326.0<br>8.93.0.0                                     | Upgrad<br>Type<br>64-bit<br>64-bit<br>32-bit<br>32-bit           | Cancel Cancel Install Date I/7/2024 5:42:36 PM 1/7/2024 5:19:39 PM 3/26/2023 4:45:18 PM 3/26/2023 4:45:18 PM 1/7/2024 5:03:43 PM  | Company<br>Fortinet Technologies In<br>Microsoft Corporation<br>Microsoft Corporation<br>Microsoft Corporation                          |
| Navigate to F<br>Revo Uninstaller 2.4.5 Port<br>ininstaller<br>Windows<br>Apps<br>Tools<br>Search<br>Microsoft Update He<br>Microsoft Visual C+-<br>Microsoft Visual C+-<br>Update for Windows<br>VMware Tools | Forced MSI Uninstall<br>Uninstall<br>Search at Google for<br>Open About Link<br>Open Help Link<br>Open Update Link<br>Install Location                                                        | Click on "Fe<br>Uninstall Change<br>or Repair<br>14.32.31326<br>14.32.31326<br>14.32.31326 | Orced N<br>Refresh<br>Size<br>333.14 MB<br>1.03 MB<br>20.21 MB<br>17.64 MB<br>808 KB<br>96.64 MR | OK<br>VSI Uninstal<br>View Help<br>Version<br>7.2.3.0929<br>3.74.0.0<br>14.32.31326.0<br>14.32.31326.0<br>14.32.31326.0<br>14.32.31326.0<br>14.32.31326.0 | Upgrad<br>Type<br>64-bit<br>64-bit<br>32-bit<br>32-bit<br>64-bit | Cancel Cancel Install Date I/7/2024 5:42:36 PM 3/26/2023 4:45:18 PM 3/26/2023 4:45:17 PM 1/7/2024 5:03:43 PM 3/26/2023 4:45:35 PM | Company<br>Fortinet Technologies In<br>Microsoft Corporation<br>Microsoft Corporation<br>Microsoft Corporation<br>Microsoft Corporation |

| o Ensure                                                                                                    | e "Make a System Restore Point" Is checked before hitting continue.                                                                                                    | ×        |
|----------------------------------------------------------------------------------------------------|----------------------------------------------------------------------------------------------------|----------|
|                                                                                                    | Are you sure that you want to uninstall the selected program                                                                                                    | ?        |
|                                                                                                    | FortiClient VPN - 64-bit<br>333.14 MB<br>7.2.3.0929<br>1/7/2024                                                                                                    |          |
| $\mathcal{R}$                                                                                                    | Fortinet Technologies Inc<br>MsiExec.exe /I{D6A52B20-063A-4BF6-8228-CDADBF8ACBCF}                                                                                                    |          |
|                                                                                                    |                                                                                                    |          |
| V Ma                                                                                                    | ike a System Restore Point before uninstall                                                                                                    |          |
| <mark>√</mark> Ma                                                                                                    | ake a System Restore Point before uninstall                                                                                                    | Cancel   |
| <ul> <li>✓ Mi</li> <li>o Hit "Y</li> </ul>                                                                                                    | es" to ensure you want to uninstall the product.                                                                                                    | Cancel   |
| ✓ Ma     O     O     Hit "Y                                                                                                    | es" to ensure you want to uninstall the product.                                                                                                    | Cancel   |
| o Hit "Yo<br>Uninstalling F                                                                                                    | es" to ensure you want to uninstall the product.                                                                                                    | Cancel   |
| ✓ Ma o Hit "Ye Uninstalling F Perform © Creat                                                                                                    | eke a System Restore Point before uninstall  Continue es" to ensure you want to uninstall the product.  ortiClient VPN  ming the initial analysis and uninstall  ing System Restore Point disabled (in Windows Settings)                                                                                                    | Cancel X |
| <ul> <li>✓ Ma</li> <li>o Hit "Ye</li> <li>Uninstalling F</li> <li>Perform</li> <li>Question Creat</li> <li>Question Creat</li> <li>Question Creat</li> <li>Question Creat</li> </ul>                                                                                                    | Ale a System Restore Point before uninstall  Continue  es" to ensure you want to uninstall the product.  ortiClient VPN  ming the initial analysis and uninstall  Ing System Restore Point disabled (in Windows Settings)  ang and starting the program's by alt-in-uninstaller for the default uninstall  Windows Installer                                                                                | Cancel × |
| Creat Creat | Ale a System Restore Point before uninstall  Continue  es" to ensure you want to uninstall the product.  ortiClient VPN  ming the initial analysis and uninstall  Ing System Restore Point disabled (in Windows Settings)  ing and starting the program's by the in uninetallar for the default uninstall  Mindows Installer  Are you sure you want to uninstall this product?  folders and registry items. | Cancel X |

• Click the check box in the top of the tree that says "My Computer" it will highlight everything in the list, then hit "delete" and then "Next."

| Uninstalling FortiClient VPN                                                                                                    | -                |                  | × |
|----------------------------------------------------------------------------------------------------|------------------|------------------|---|
| Found leftover Registry items                                                                                                    |                  |                  |   |
| Wy Computer     Windows     Windows |                  |                  |   |
| □- ♥ ♥ SYSTEM<br>□- ♥ ♥ CurrentControlSet<br>□- ♥ ♥ Services<br>□- ♥ ♥ SharedAccess<br>↓                                                                                                    |                  |                  | • |
| Deselect All Delete                                                                                                    | Keys:<br>Values: | 0<br>4<br>Cancel |   |

• Hit "Select All" on all of the files at the bottom, then "Delete" and confirm with "Yes" if it prompts you.

| Uninstalling FortiClient VPN                                  |          |                     | _       |             | ×     |
|---------------------------------------------------------------|----------|---------------------|---------|-------------|-------|
| Frendlik Granne Charles and Arking                            |          |                     |         |             |       |
| Found lettover files and folders                              |          |                     |         |             |       |
| File\Folder Path                                              | Size     | Date                |         |             |       |
| C:\Windows\Prefetch\FORTICLIENT.EXE-B74E1B94.pf               | 41.50 KB | 1/7/2024 6:16:09 PM |         |             |       |
| C:\Windows\Prefetch\FORTICLIENT.EXE-B74E1B95.pf               | 14.49 KB | 1/7/2024 5:56:04 PM |         |             |       |
| C:\Windows\Prefetch\FORTICLIENT.EXE-B74E1B96.pf               | 14.24 KB | 1/7/2024 6:16:09 PM |         |             |       |
| C:\Windows\Prefetch\FORTICLIENT.EXE-B74E1B9B.pf               | 5.44 KB  | 1/7/2024 6:16:09 PM |         |             |       |
| C:\Windows\Prefetch\FORTICLIENT.EXE-B74E1B9C.pf               | 6.79 KB  | 1/7/2024 6:16:09 PM |         |             |       |
| C:\Windows\Prefetch\FORTICLIENTVPN.EXE-47ED74E6.pf            | 46.54 KB | 1/7/2024 5:39:58 PM |         |             |       |
| C:\Windows\Prefetch\FORTICLIENTVPNONLINEINSTALLER-926010B0.pf | 34.87 KB | 1/7/2024 5:39:35 PM |         |             |       |
|                                                               |          |                     |         |             |       |
|                                                               |          |                     |         |             |       |
|                                                               |          |                     |         |             |       |
|                                                               |          |                     |         |             |       |
|                                                               |          |                     |         |             |       |
|                                                               |          |                     |         |             |       |
|                                                               |          |                     | Fold    | ers: 0      |       |
| Select All Delete                                             |          |                     | Fi      | les: 7      |       |
|                                                               |          |                     | Total S | ize: 163 KB | )<br> |
|                                                               |          | Finis               | sh      | Cancel      |       |
|                                                               |          |                     |         |             |       |

• You can now close the application and associated folders or windows.

## 4.3 SUMMARY:

• FortiClient is now uninstalled, you may refer to the installation steps followed by configuration of the application.

5. TECHNICAL RESOURCES:

ESU ACADEMIC AND ADMINISTRATIVE HELPDESK:

Submit a ticket: ESU Work Orders

Email: helpdesk@live.esu.edu

Telephone: 570-422-3789